# -> TUTORIEL

### TÉLÉCHARGEMENT D'UN LIVRE NUMÉRIQUE SUR TABLETTE ET SMARTPHONE

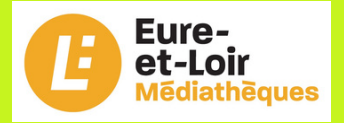

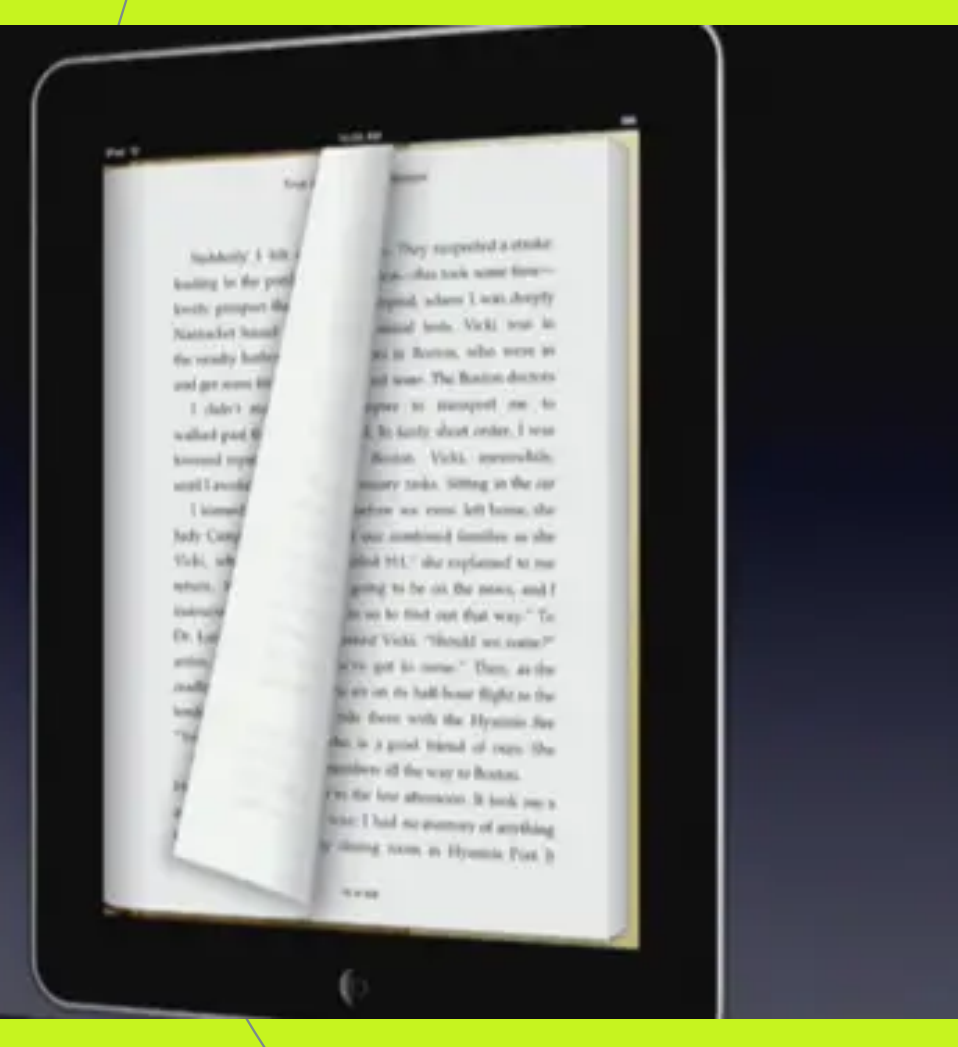

#### Comment télécharger un livre numérique vers une tablette ?

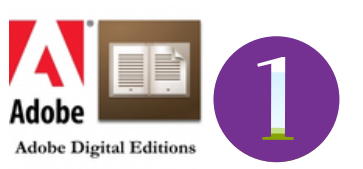

Installation du logiciel Adobe Digital Edition

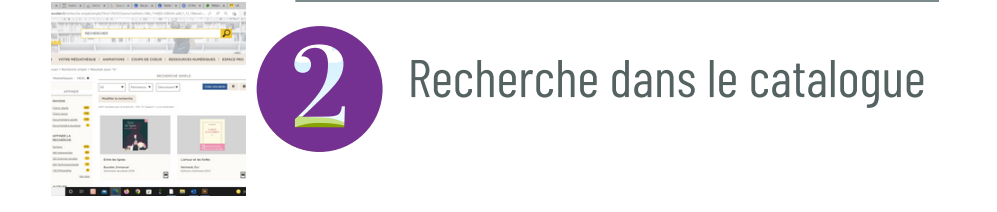

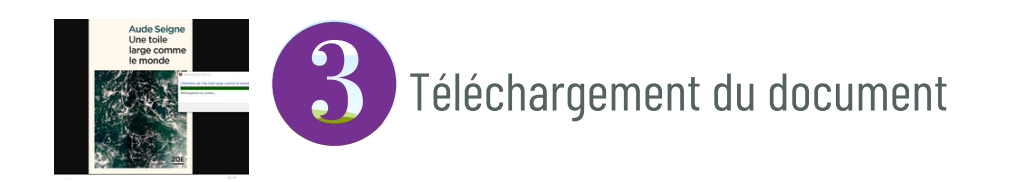

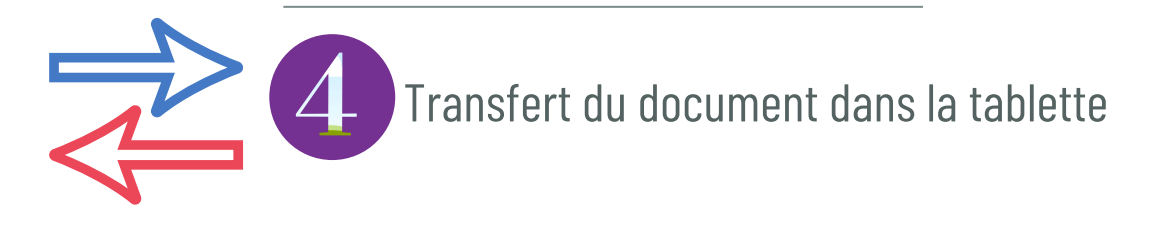

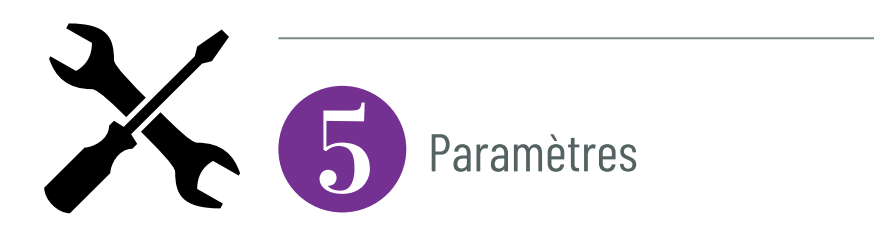

## SOMMATRE

#### **Installation d'Adobe Digital Editions**

La première étape consiste à installer Adobe Digital Editions sur sa tablette

Adobe Digital Editions est un logiciel gratuit qui vous permet de gérer votre bibliothèque de livre numérique

Ouvrez l'App Store et installez l'application "Adobe Digital Editions"

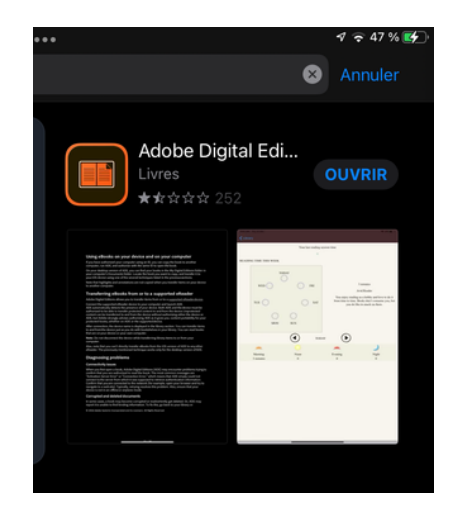

| Autoriser                                                                                                    |                                |
|----------------------------------------------------------------------------------------------------|--------------------------------|
| Autoriser votre appareil<br>En autorisant votre appareil, il est possible de :<br>-transférer facilement les éléments protégés Adobe DRM entre plusieurs appareils ;                                                                                                    |                                |
| -ille les elements proteges Auoue Drom sur des ordinateurs ou des apparents mobiles; -restaurer votre contenu à partir d'une sauvegarde lorsque vous avez besoin de réinstaller le système d'exploita                                                                                                    |                                |
| Fournisseur d'eBook :                                                                                                    | Adobe ID >                     |
| Adobe ID :                                                                                                    | christophe.chenard71@gmail.com |
| Mot de passe :                                                                                                    |                                |
| and the second second sec |                                |
| Créer un ID Adobe ? Mot de passe oublié ?                                                                                                    |                                |

Ouvrez l'App Store et installez l'application "Adobe Digital Editions"

Créer votre compte en indiquant un **ID Adobe** (adresse mail) et un **mot de passe**, puis cliquez sur **Autorisez** 

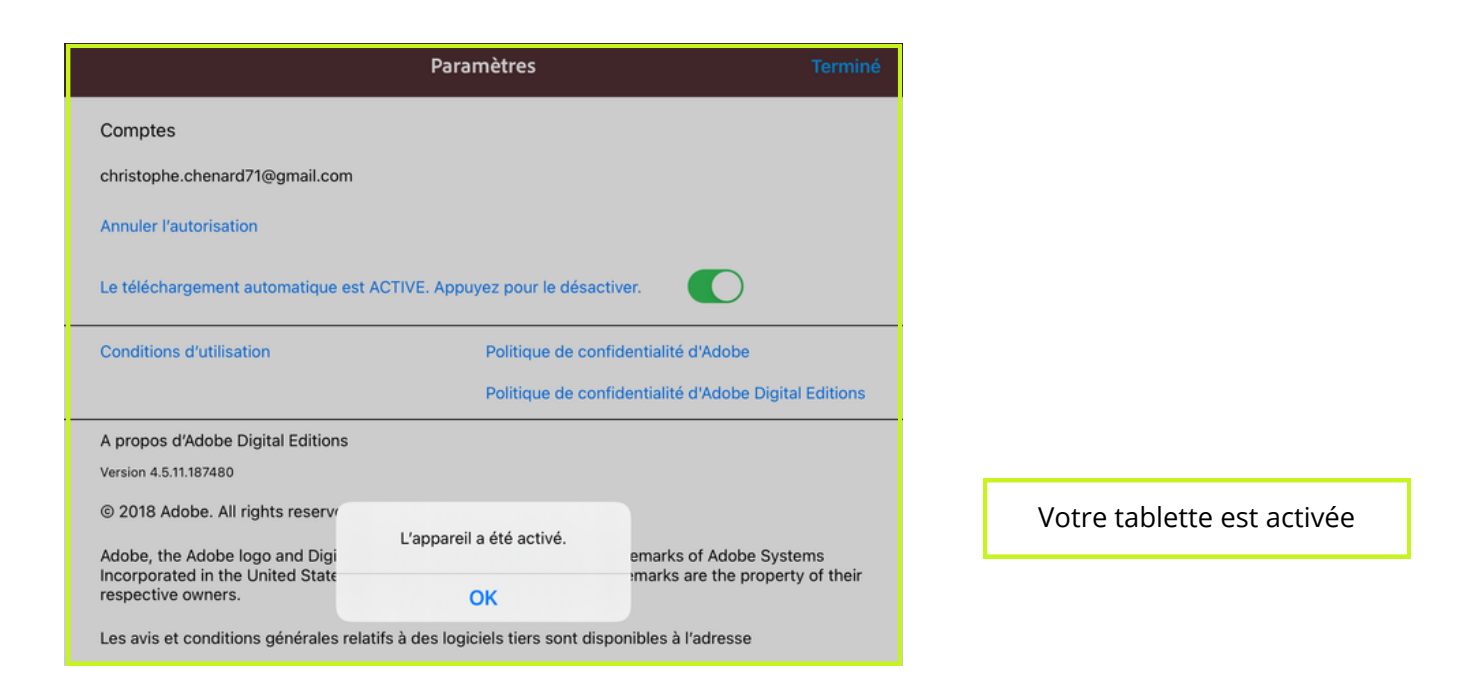

#### Recherche dans le catalogue

#### Connectez-vous sur "mediatheques.eurelien.fr"

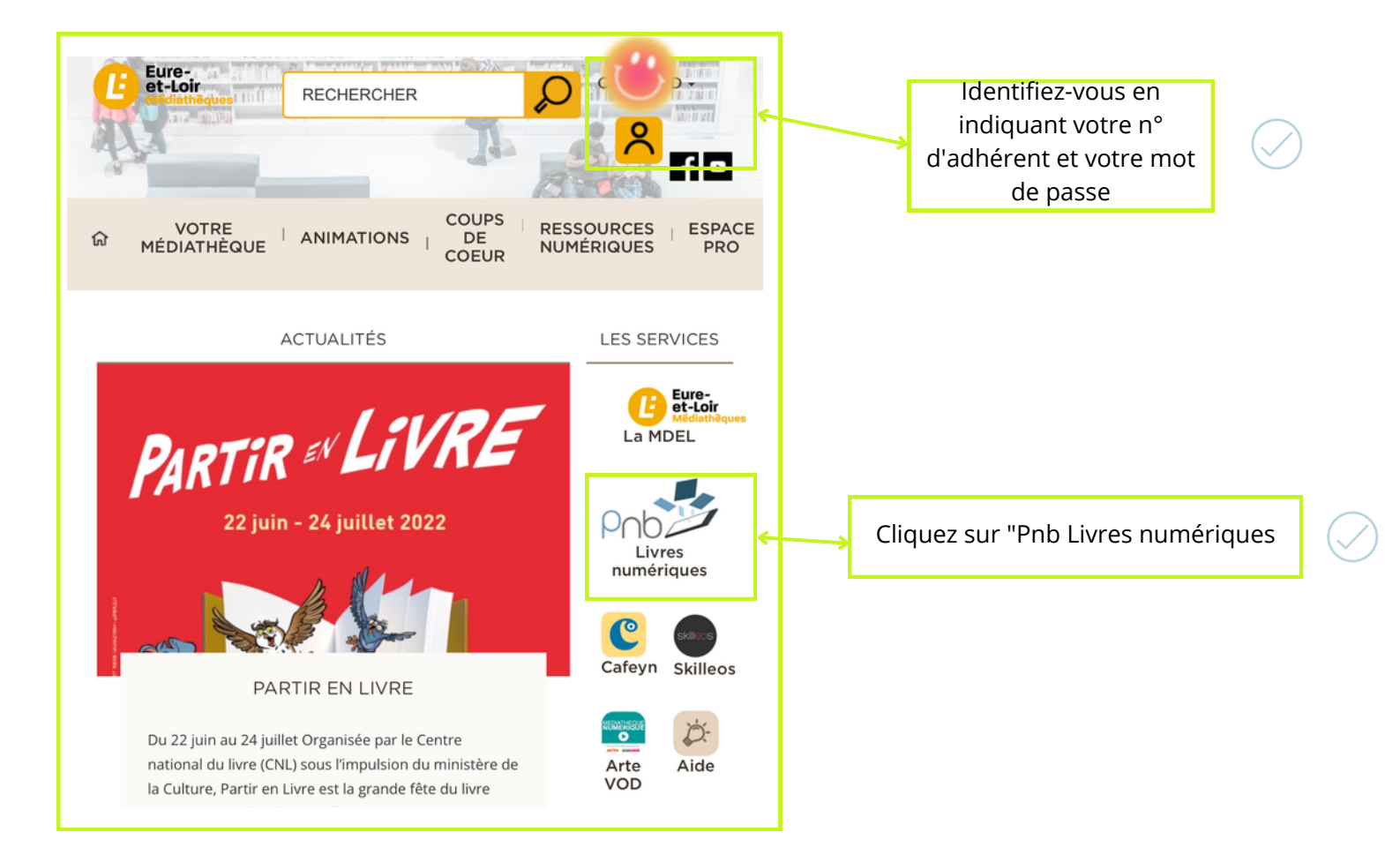

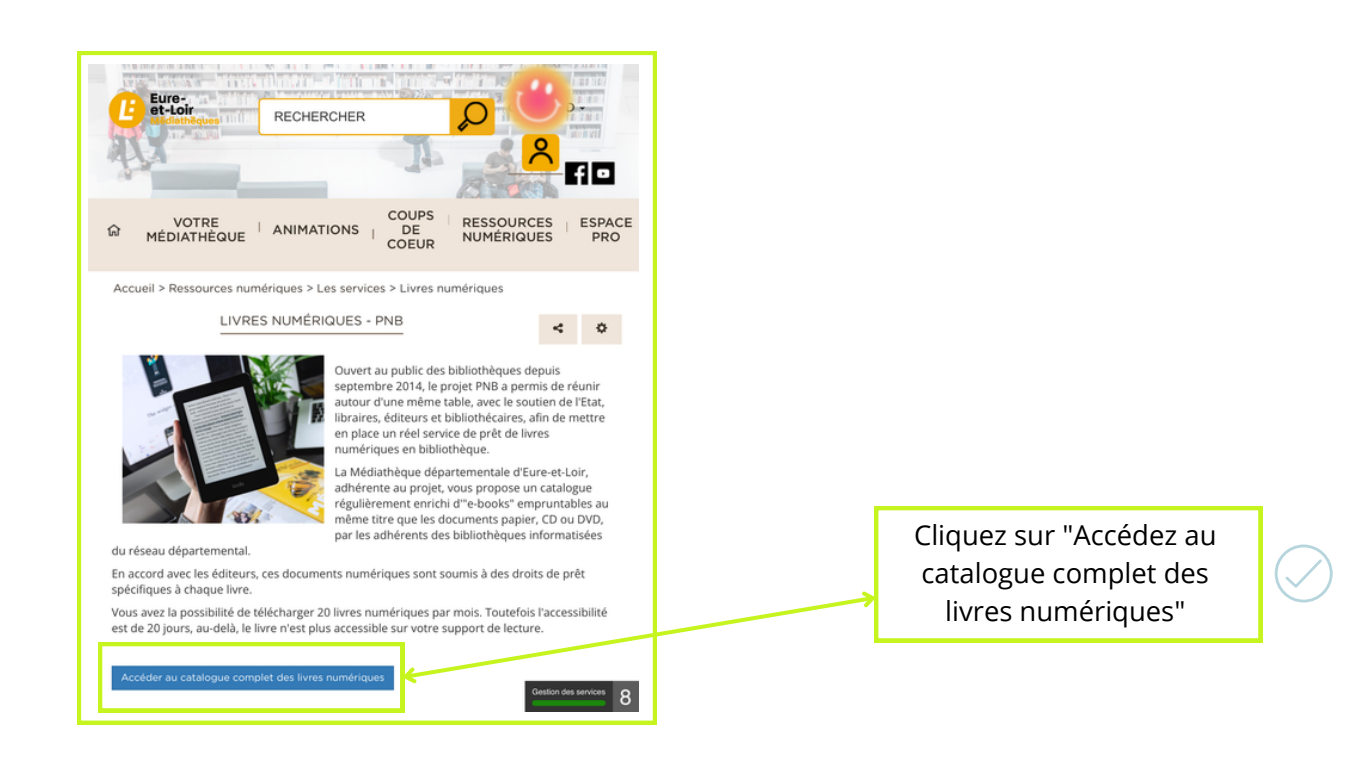

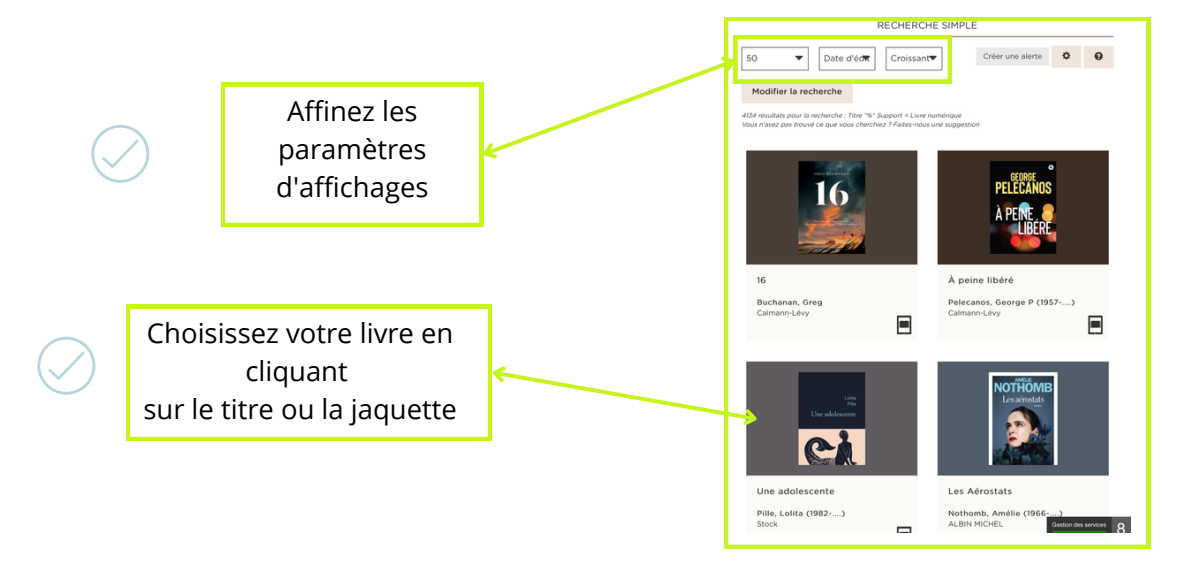

#### Téléchargement du document

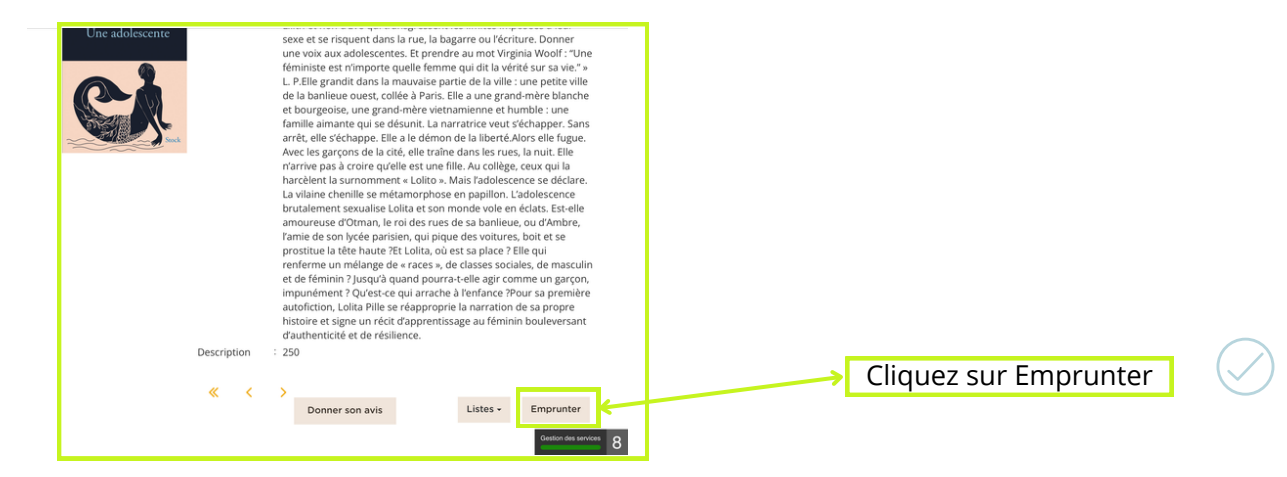

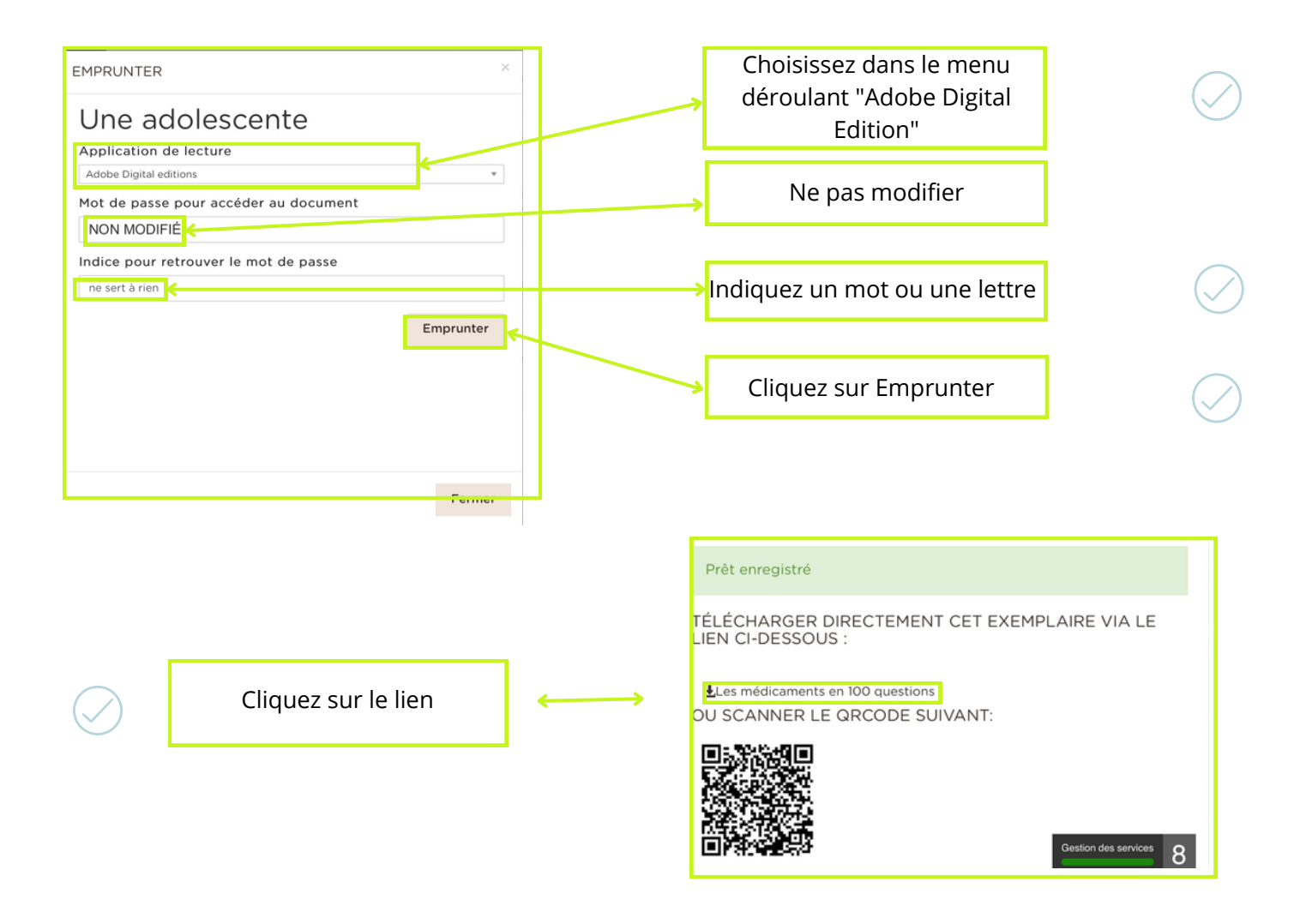

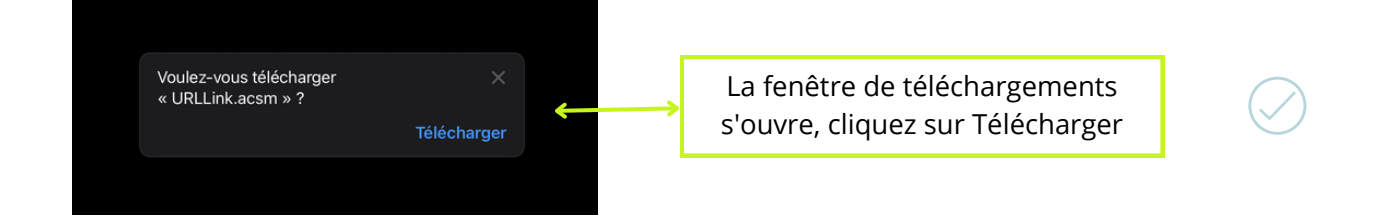

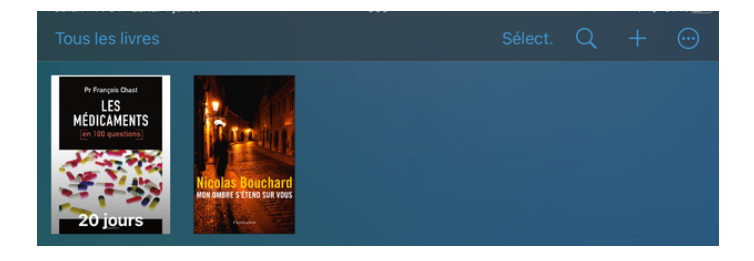

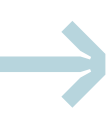